## Fájlok biztonsági mentése

1 Válassza ki a videó vagy a pillanatfelvétel módot.

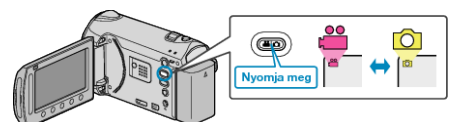

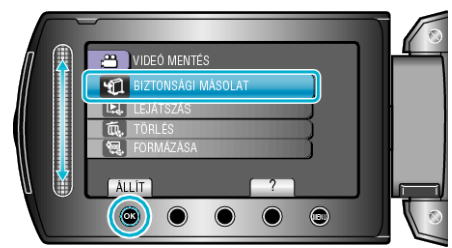

- **3** Válassza ki azt a médiát, amelyről biztonsági mentés szeretne, majd érintse meg a(z) <sup>⊛</sup> gombot.
- 4 Válassza ki a keresett menüt, majd érintse meg az 🛞 gombot.

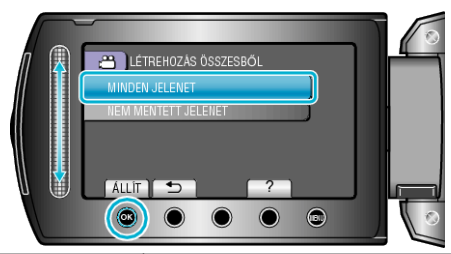

| Beállítás                                                                                   | Részletek                                                                                               |
|---------------------------------------------------------------------------------------------|----------------------------------------------------------------------------------------------------|
| ⊯ "MINDEN JELENET"<br>◘ "ÖSSZES KÉP"                                                        | A rögzítéshez használt médián található<br>összes fájl másolva lesz.                                    |
| <ul> <li>▶ MEM MENTETT</li> <li>JELENET"</li> <li>▲ "NEM MENTETT</li> <li>KÉPEK"</li> </ul> | Azok a fájlok, amelyek még soha nem voltak<br>másolva automatikusan ki lesznek<br>választva és másolva. |

5 Válassza ki a(z) "OK" elemet és érintse meg az 🛞 gombot.

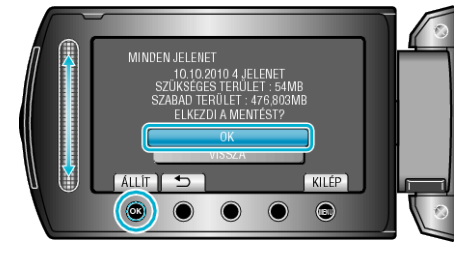

- A másolás után érintse meg az 🛞 gombot.
- A másolás megszakításához válassza a(z) "STOP" opciót.